# 信息可视化 实践课02

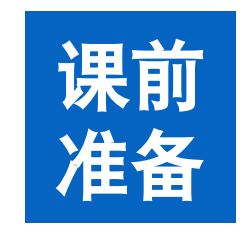

### 1. Chrome浏览器 或 其他浏览器

- 2. Visual Studio Code编辑器 或 其他编辑器
- 3. Python 3 (可选)

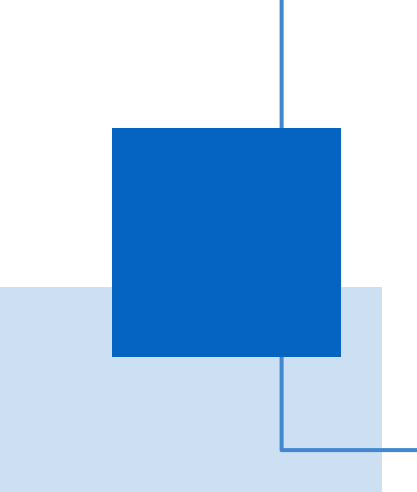

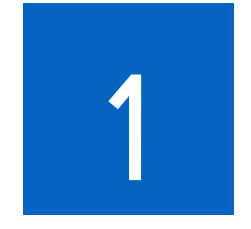

## Web服务器

### Web服务器

因载入其他文件的需要(图片、csv、json等文件),需针对**存有网站文件的本地文件夹**启动一个Web服务 建立Web服务的方式有多种,练习时建议使用Python3启动Web服务:

1. Windows

- Python2: python -m SimpleHTTPServer
- Python3: python -m http.server
- IIS
- Apache
- Mac/Ubuntu
  - Python2: python -m SimpleHTTPServer
  - Python3: python -m http.server
  - Apache

## 练习1-1 (使用Python启动Web服务):

- 1. 在控制台里进入网页文件的文件夹
- 2. 输入: python -m http.server (假设安装的是python3)
- 3. 通过http://localhost:8000访问网页
- 4. 如需自定义端口,命令可改为: python -m http.server 8000
- **注意**:如遇到修改代码后网页内容不更新,请尝试清浏览器缓存或改变端口

### Web服务器

#### 练习1-2 (使用Visual Studio Code的Live Server启用Web服务):

#### 1. 安装Live Server插件

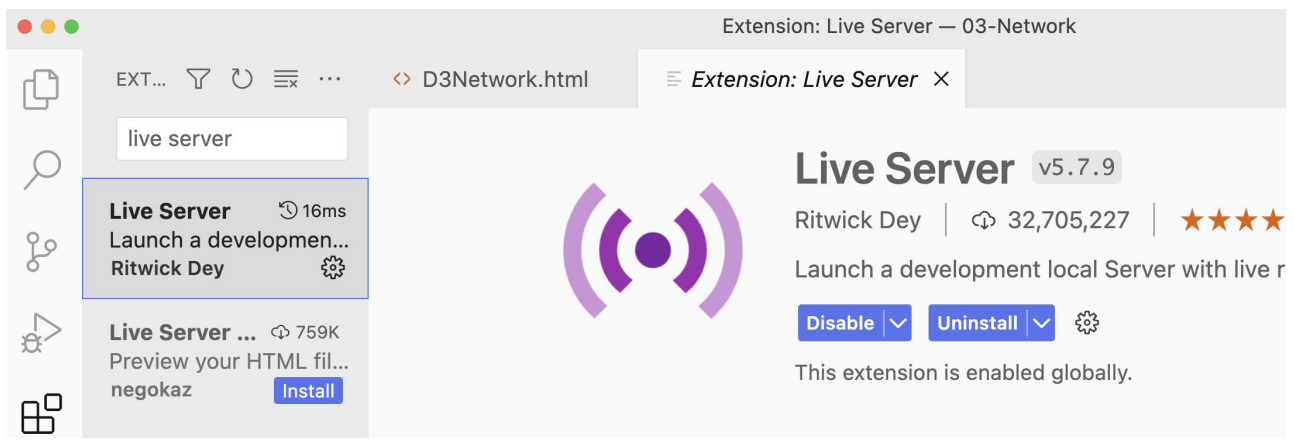

#### 4. 浏览器中查看结果

#### 2. 打开代码文件夹

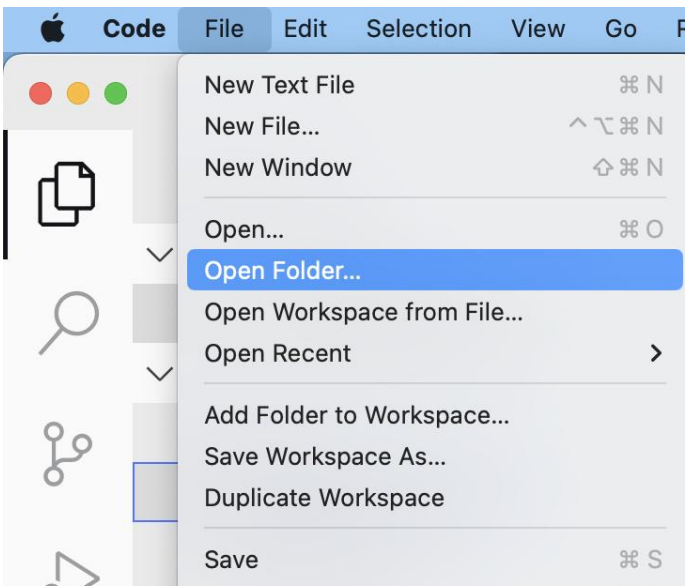

#### 3. 选中html文件,点击右下角Go Live按钮

|              |           |       |    | Click | to run live s | erver |     |   |
|--------------|-----------|-------|----|-------|---------------|-------|-----|---|
| Ln 63, Col 1 | Spaces: 2 | UTF-8 | LF | HTML  | Go Live       | 8     | ନ୍ଦ | Q |

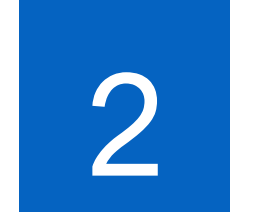

## 载入文件

使用d3库的d3.csv功能载入csv文件(多个监测点监测到的空气质量数据) <script src="d3.v3.min.js"></script>

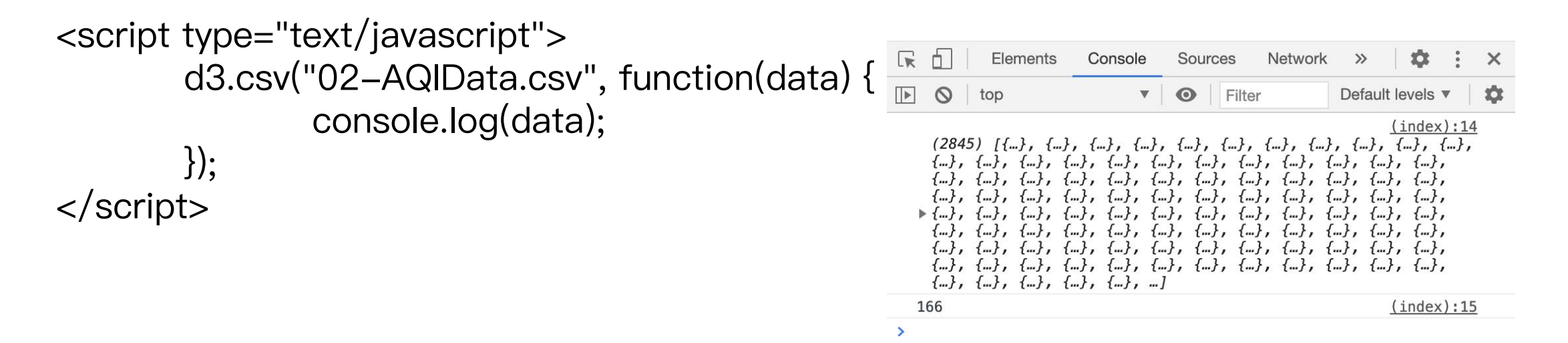

**练习2**:执行代码,在浏览器的控制台中查看某个监测点空气质量的信息 参考代码可在此地址下载: http://chenhui.li/courses/infovis2025/02-Example.zip

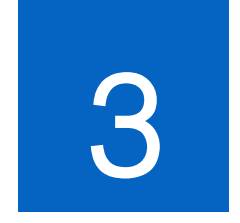

## 数据可视化

数据可视化

**练习3**:使用EChart柱状图或折线图显示练习2中AQI前10的数据,X轴为监测点ID,Y轴为AQI的值

| id  | aqi | lan    | Ing     | time       | tz     |
|-----|-----|--------|---------|------------|--------|
| 446 | 166 | 39.929 | 116.417 | 1492128000 | +08:00 |
| 447 | 152 | 39.886 | 116.407 | 1492124400 | +08:00 |
| 448 | 152 | 39.929 | 116.339 | 1492128000 | +08:00 |
| 449 | 155 | 39.878 | 116.352 | 1492124400 | +08:00 |
| 450 | 154 | 39.982 | 116.397 | 1492128000 | +08:00 |
| 451 | 162 | 39.937 | 116.461 | 1492128000 | +08:00 |
| 452 | 153 | 39.987 | 116.287 | 1492128000 | +08:00 |
| 453 | 164 | 40.09  | 116.174 | 1492128000 | +08:00 |
| 454 | 137 | 40.002 | 116.207 | 1492128000 | +08:00 |